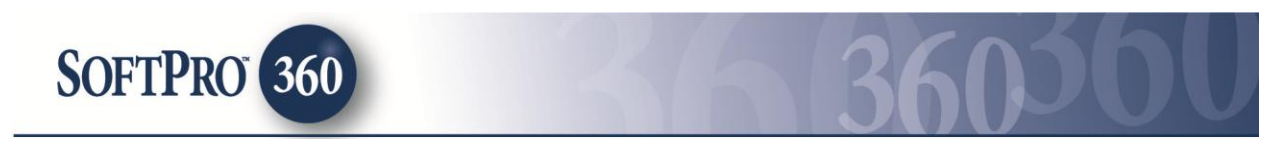

## **Managing Old Republic Transactions in SoftPro 360**

#### How to Submit a Transaction to Old Republic

Old Republic National Title Insurance Company's product, allows agents to order Closing Protection Letters and Policy Jackets via SoftPro 360. The Old Republic service can be found in the SoftPro360 Services menu under Title Services. Double click Old Republic, or highlight it and click Submit to place an order.

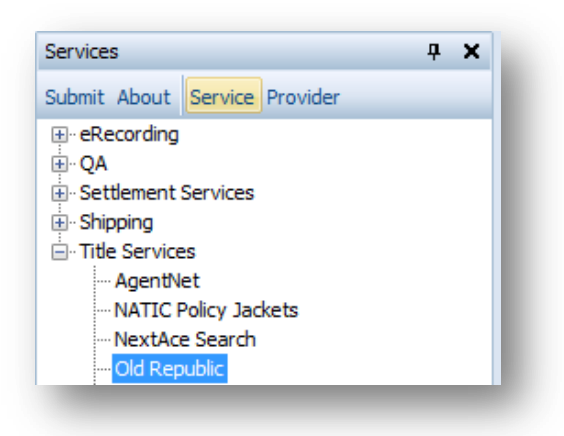

If you have ProForm order(s) open, they will be listed in the Order Linking dialog. The active order will be highlighted and entered in the Selected Order Number field. You have the ability to select from any of these open orders, or you may choose to overwrite the Selected Order Number with an order that is not currently open. Click OK to continue.

| Order Linking          |  |
|------------------------|--|
| Open Order Numbers:    |  |
| OLDREPUBLICDEMO1       |  |
|                        |  |
|                        |  |
|                        |  |
|                        |  |
| Selected Order Number: |  |
| OLDREPUBLICDEM01       |  |
| OK Cancel              |  |
|                        |  |

The Welcome screen provides you with information about Old Republic National Title Insurance Company. You may choose to skip this screen in the future by checking the Skip Welcome Page option. Click Next to continue.

| Welcome                                                                                                    | *****<br>* OL <u>D REPUBLIC TITLE</u><br>*****                                                                                                    |
|----------------------------------------------------------------------------------------------------|----------------------------------------------------------------------------------------------------|
| Old Republic National Title Insurance Company (C<br>industry for more than a century. It has a solid repu<br>Republic integration with SoftPro 360 provides time        | RNTIC) has been serving the real estate and mortgage<br>Jation and is an industry leader in many aspects. The Old<br>e-saving tools and increases title production efficiency. |
| Old Republic, through 360:                                                                                                    |                                                                                                    |
| Generates approved CPLs, policy jackets and                                                                                                    | policy numbers that are auto-loaded into both systems                                                                                                    |
| Reduces paper forms and rekeying errors                                                                                                    |                                                                                                    |
| Retains consistent data across systems                                                                                                    |                                                                                                    |
| Minimizes the need to work across multiple sy                                                                                                    | stems                                                                                                    |
| For additional information, please contact:<br>Old Republic National Title Insurance Company<br>400 Second Avenue South<br>Minneepolis, MM 55401-2499<br>(800) 328-4441 | r                                                                                                    |
| V Skip Welcome Page                                                                                                    | Next Cancel                                                                                                    |

The Title Services screen shows Old Republic transactions that are associated with the linked ProForm order. To order an Old Republic product, click the Add Product button.

| Title   | Services                  |         |               | ***<br>**0<br>*** | )L <u>D REI</u><br>** | PUBLIC TITL         |
|---------|---------------------------|---------|---------------|-------------------|-----------------------|---------------------|
| Action  | Product                   | Туре    | Insured       | Amount            | Status                | Created On          |
|         | Closing Protection Letter | NC01    | Lender One, I | 125,000           | Completed             | 10/15/2013 12:09 PM |
|         | Jacket                    | Lender  | Loan Propose  | 77,000            | Completed             | 10/15/2013 12:13 PM |
|         |                           |         |               |                   |                       |                     |
|         |                           |         |               |                   |                       |                     |
| <u></u> | dd Product) [ 📷 Upda      | te 🗶 Ca | ncel 🚯 Summ   | lary              |                       | g                   |

The Available Products screen displays the Closing Protection Letter and Jacket products. Both products require a separate login. Select the product you would like to create. The product's login screen will display.

| Old Republic - OLDREPUBLICDEMO                               | 22                                    |
|--------------------------------------------------------------|---------------------------------------|
| Available Products                                           | *****<br>* OLD REPUBLIC TITLE<br>**** |
| Closing Protection Letter<br>Attach a new Closing Protection | Letter to your ProForm order.         |
| Jacket<br>Attach a new Jacket to your Pro                    | Form order.                           |
|                                                              |                                       |
|                                                              |                                       |
|                                                              | Close                                 |

The Closing Protection Letter login requires your Agent Number and Authorization Code. The Property State must be selected within the ProForm order to login to Old Republic. Click Next to continue.

| Login     |                                                                  | *****<br>* OL <u>D REPU</u><br>**** | BLIC TITLE     |
|-----------|------------------------------------------------------------------|-------------------------------------|----------------|
|           | Provide your account inf<br>Agent Number:<br>Authorization Code: | ormation.<br>a32999<br>             |                |
| lf you do | o not have your login information                                | on please contact your agency re    | epresentative. |

The Policy Jacket login screen requires your Old Republic Agent ID/User ID and Password. These credentials are the same that are used for your StarsLink account. The Property State must be selected within the ProForm order to login to Old Republic. Click Next to continue.

| Login                 |                                                                           | *OL <u>D REPUBLIC TI</u>                                    | TLE |
|-----------------------|---------------------------------------------------------------------------|-------------------------------------------------------------|-----|
|                       |                                                                           |                                                             |     |
|                       | Provide your account inform                                               | iation.                                                     |     |
|                       | User ID: Softpro                                                          |                                                             |     |
|                       | Password:                                                                 |                                                             |     |
|                       | Rememb                                                                    | ber me                                                      |     |
|                       |                                                                           |                                                             |     |
| Enter yo<br>to regist | our StarsLink credentials. If you do<br>er or contact your agency represe | ) not have a StarsLink account <u>click her</u><br>ntative. | e   |
|                       |                                                                           | Next Can                                                    | cel |

If you have multiple Old Republic accounts the Agent Selection screen will show a list of your available accounts. Select the account, and click Next to continue.

| Old Republic Jacket - OLDREPUBLICDEMO1                                                                                          | CORD-REPUBLIC                            |
|----------------------------------------------------------------------------------------------------|------------------------------------------|
| Agent Selection                                                                                                    | *<br>* OL <u>D REPUBLIC TITL</u><br>**** |
| lease select the company and underwriter that yo                                                                                | ou would like to use:                    |
| Company                                                                                                    | Underwriter                              |
| OLD REPUBLIC TITLE COMPANY OF OKLAHOM                                                                                           | A ORTNIC                                 |
| OLD REPUBLIC TITLE RESIDENTIAL INFO. SER                                                                                        | VICES ORTNIC                             |
| elected Company/Underwriter:<br>ORTNIC<br>OLD REPUBLIC TITLE COMPANY OF OKLAHO<br>4040 N. TULSA<br>OKLAHOMA CITY, OK 73112-0000 | MA                                       |
|                                                                                                    | Back Next Close                          |

# How to Submit a Request for a Closing Protection Letter to Old Republic

To order a Closing Protection Letter, click the Add Product icon at the bottom of the Title Services screen. On the Available Products screen click on the Closing Protection Letter option. Once you login, you will be at the Agent Contact Information screen.

The Agent Contact Information screen will give you the opportunity to select the Agent Contact and choose whether to deliver the Closing Protection Letter via Fax or Email.

Note: These selections will be defaulted to the selections on the Old Republic Letters website.

| Old Republic CPL - OLDREI | PUBLICDEMO                                             |                                      |
|---------------------------|--------------------------------------------------------|--------------------------------------|
| Agent Contact Informati   | on                                                     | * OL <u>D REPUBLIC TITLE</u><br>**** |
| Agent Contact:            | NICHOLAS LON<br>Fax:<br>Email: nlong@<br>Deliver via F | NG JR.  Poldrepublictitle.com Fax    |
|                           |                                                        | Back Next Cancel                     |

The Closing Protection Letter screen will allow you to select the type of Closing Protection Letter you want to request if more than one is offered. If applicable, select the covered party(s) by checking the appropriate checkbox. The Pertains To field will populate the first buyer contact from the linked ProForm order. The Property field will populate the Property address entered in the linked ProForm order. You are then given the option to include Agency Branch Offices on the Closing Protection Letter.

Note: Available options on CPL screens are determined by the Old Republic credentials used to log in along with the property state.

| Closing Protecti                   | on Letter                         | * OL              | D REPUBI      | LIC TITLE |
|------------------------------------|-----------------------------------|-------------------|---------------|-----------|
| Select the Type:<br>Covered Party: | NC01   Lender Borrower            | Buyer             | Seller        |           |
| Pertains To:                       | Bradley Buyer                     |                   |               |           |
| Borrowers:                         | Bradley Buyer                     |                   |               |           |
| Property:                          | 1234 Test St<br>Raleigh, NC 27609 |                   |               |           |
| Closing Protection                 | on Letter Options                 |                   |               |           |
| Include all                        | of the Agency Branch Office       | es on this Letter |               |           |
| Include Bra                        | nch Office on this Letter:        | Title Company of  | f North Car 🔻 |           |
|                                    |                                   |                   |               |           |
|                                    | [                                 | Back              | Next          | Cancel    |

The Lender screen will populate the Loan Number, Loan Amount and Lender information from the linked ProForm order. If you have multiple loans in the ProForm order, select the applicable loan from the dropdown and the loan amount will correspond. The Lender information will correspond to the Loan chosen. You are then given the options to send to the Lender via Email or Fax. Click Next to continue.

| Lender       |                     | *****<br>* OL <u>D REPUBLIC TITL</u><br>**** |                |  |
|--------------|---------------------|----------------------------------------------|----------------|--|
| Loan: 🚺      |                     | Amount:                                      | \$125,000.00   |  |
| Lender:      |                     |                                              |                |  |
| Name:        | Lender One, Inc.    |                                              |                |  |
| Address:     | 100 Lending Ln      |                                              |                |  |
|              | Durham              |                                              | NC 27703       |  |
| Send to Lend | er Via:             |                                              |                |  |
| Email:       | lender1@example.com | Attn:                                        | Lany Lender    |  |
| Fax:         | (919) 555-1001      | Phone:                                       | (919) 555-1000 |  |
|              |                     | Back                                         | Next Cancel    |  |

The Approved Attorney screen will allow you to select your default Approved Attorney from Old Republic. The selected attorney's contact information will display with the option to deliver via Fax, if available. If an Attorney in the list from Old Republic is present in the ProForm order, that Attorney will be selected by default.

| Old Republic CPL - OLDREPUBLICDEMO1 Approved Attorney     | *****<br>*OLD REPUBLIC TITLE |
|-----------------------------------------------------------|------------------------------|
| Select Attorney:                                          |                              |
| Best and Best                                             | A                            |
| Beth Bowen                                                |                              |
| Betsy Butler                                              |                              |
| Biberstein & Nunnalee                                     |                              |
| Bill J. Baity, Jr.                                        |                              |
| Billy R. Godwin Jr.                                       | -                            |
| Selected Attorney:                                        |                              |
| Best and Best                                             |                              |
| 138 Charlotte Street, Unit 200<br>Asheville, NC 288012000 |                              |
| Deliver via Fax:                                          |                              |
| [                                                         | Back Submit Cancel           |

Old Republic will immediately return the Closing Protection Letter. The Review screen allows you to view the document. Click Accept to add the document to your ProForm order. The document will be available to you from within your ProForm order via the SPImage icon located on the ProForm ribbon. For Select users, the document will be available by clicking on the Attachments & Documents History link located in the Documents tab.

| Revi | ew - Ol | LDREPUBLICDEMO1 |                   | (m)+      | X           |
|------|---------|-----------------|-------------------|-----------|-------------|
| Do   | cumen   | ts              |                   |           |             |
| View | Сору    | Document Name   | File Name         | File Size | Transferred |
| K.   |         | CPL-956580911   | CPL-956580911.pdf | 90339     | 100%        |
|      |         |                 |                   |           |             |
|      |         |                 |                   |           |             |
|      |         |                 |                   |           |             |
|      |         |                 |                   |           |             |
|      |         |                 |                   |           |             |
|      |         |                 |                   |           |             |
|      |         |                 |                   |           |             |
|      |         |                 |                   |           |             |
|      |         |                 |                   |           |             |
|      |         |                 |                   |           |             |
|      |         |                 |                   |           |             |
|      |         |                 |                   | Accep     | t Close     |
|      |         |                 |                   |           |             |

Note: Only one Closing Protection Letter may be created per ProForm order. To create an additional Closing Protection Letter, the active letter must be Canceled before submitting a new one.

### How to Cancel a Closing Protection Letter from Old Republic

To cancel a Closing Protection Letter transaction, highlight the transaction on the Title Services screen then click the Cancel button.

| Title Services |                           |         | * <sup>****</sup><br>* OL <u>D REPUBLIC TITLI</u><br>**** |         |           |                     |
|----------------|---------------------------|---------|-----------------------------------------------------------|---------|-----------|---------------------|
| Action         | Product                   | Туре    | Insured                                                   | Amount  | Status    | Created On          |
|                | Closing Protection Letter | NC01    | Lender One, I                                             | 125,000 | Completed | 10/15/2013 12:09 PM |
|                | Jacket                    | Lender  | Loan Propose                                              | 77,000  | Completed | 10/15/2013 12:13 PM |
|                |                           |         |                                                           |         |           |                     |
| A              | dd Product)               | te 🔀 Ca | ncel 👔 Summ                                               | lary    |           | j                   |
| A              | dd Product) Upda          | te 🔀 Ca | ncel) 👔 Summ                                              | ary     |           | g                   |

You wil then be prompted to login (bypassing if Remember me has been previously selected). The Cancel CPL screen will give you the option to Cancel the Closing Protection Letter.

| PUBLIC TITLE |
|--------------|
|              |
|              |
|              |
|              |
|              |
|              |
| No No        |
|              |

Clicking the Yes button will Cancel the Closing Protection Letter and show the transaction Status as Canceled on the Title Services screen. At this point, another Closing Protection Letter can be created.

| Title Services |                           |          | ******<br>* OL <u>D REPUBLIC TITLE</u><br>* <sub>***</sub> * |         |           |                     |
|----------------|---------------------------|----------|--------------------------------------------------------------|---------|-----------|---------------------|
| Action         | Product                   | Туре     | Insured                                                      | Amount  | Status    | Created On          |
|                | Closing Protection Letter | NC01     | Lender One, I                                                | 125,000 | Canceled  | 10/15/2013 12:02 PM |
|                | Jacket                    | Lender   | Loan Propose                                                 | 77,000  | Completed | 10/15/2013 12:03 PM |
|                | dd Product                | te 🗶 Car | ncel 👔 Summ                                                  | lary    |           | ي<br>۵              |
|                |                           |          |                                                              |         |           |                     |
|                |                           |          |                                                              |         |           |                     |

#### How to Request a Jacket from Old Republic

To order a Jacket, click the Add Product icon at the bottom of the Title Services Screen. On the Available Products screen select Jackets. A login screen will show prompting the user to login using their Old Republic ezJacket credentials. The Property Information screen will populate the Address, County, Property Type, Effective Date and Buyer if listed in the ProForm order. Click Next to continue.

| Property Information | *****<br>* OLD REPUBLIC TITLE<br>**** |
|----------------------|---------------------------------------|
| Address:             | 1234 Test St<br>Raleigh TX 27609      |
| County:              | ANDERSON                              |
| Property Type:       | RESIDENTIAL (1 - 4 FAMILY, RESPA 🔻    |
| Effective Date:      | 2/ 2/2014                             |
| Buyer:               | Bradley Buyer                         |
|                      | Back Next Cancel                      |
|                      | Back Next Cancel                      |

The Deal Selection screen will allow you to choose from Simultaneous Policy (Lender, Additional Lender, Owner), Lender Policy (if you have multiple loans they will be available in the drop down box) or Owner Policy. This policy selection will default to the policy type in the linked ProForm order. Click Next to continue.

| Old Republic Jacket - OLDREPUB | LICDEMO1                        |
|--------------------------------|---------------------------------|
| Select the                     | type of policy(s) to be issued: |
| Sir                            | nultaneous Policy               |
| 1                              | ] Lender                        |
|                                | ] Additional Lender             |
|                                | ] Owner                         |
| <ul> <li>Lei</li> </ul>        | nder Policy First Loan 👻        |
| © Ov                           | wner Policy                     |
|                                |                                 |
|                                |                                 |
|                                | Pack Nevt Cancel                |
|                                | Dack Next Cancel                |

The Policy Selection screen will allow you to select the type of Jacket available. The options provided are based on your Old Republic account. To narrow the policy selection, the list may be filtered using the filters given. Click Next to continue.

| Lender Policy Selection                                                                                                    | * <sup>****</sup><br>* OLD REPUBLIC TITLE<br>****                                                                                                    |
|----------------------------------------------------------------------------------------------------|----------------------------------------------------------------------------------------------------|
| Filter: All                                                                                                    | •                                                                                                    |
| SINGLE ISSUE MTG POLICY BASIC RAT<br>SINGLE ISSUE MTG POLICY BASIC RAT<br>SINGLE ISSUE MTG POLICY BASIC RAT<br>SINGLE ISSUE MTG POLICY BASIC RAT<br>SUBSTITUTION LOAN WITHIN 1YR SF<br>SUBSTITUTION LOAN WITHIN 1YR SF<br>SUBSTITUTION LOAN WITHIN 2YRS SI<br>SUBSTITUTION LOAN WITHIN 3YRS R<br>SUBSTITUTION LOAN WITHIN 3YRS SI<br>SUBSTITUTION LOAN WITHIN 4YRS SI<br>SUBSTITUTION LOAN WITHIN 4YRS SI<br>SUBSTITUTION LOAN WITHIN 4YRS SI<br>SUBSTITUTION LOAN WITHIN 5YRS R<br>SUBSTITUTION LOAN WITHIN 5YRS SI<br>SUBSTITUTION LOAN WITHIN 5YRS SI<br>SUBSTITUTION LOAN WITHIN 6YRS R<br>SUBSTITUTION LOAN WITHIN 6YRS SI<br>SUBSTITUTION LOAN WITHIN 6YRS SI<br>SUBSTITUTION LOAN WITHIN 7YRS SI<br>SUBSTITUTION LOAN WITHIN 7YRS SI | TE R4 <ul> <li>TE R4 (T-2R)</li> <li>TE SF R4</li> <li>A</li> <li>R8A</li> <li>8A</li> <li>F R8A</li> <li>8B</li> <li>F R8B</li> <li>8C</li> <li>F R8D</li> <li>8E</li> <li>F R8E</li> <li>8F</li> <li>F R8F</li> <li> <li>F R8F</li> </li></ul> |
|                                                                                                    | Back Next Cancel                                                                                                    |

Based on the type of jacket you select, the Policy Information screen will display applicable information from your ProForm order. This screen will allow you to enter the Insurance and Discount amounts associated with the policy selected. Also based on the jacket selection, you may need to select endorsements to associate with the jacket. Click Next/Submit to continue.

| Old Republ | ic Jacket - OLDREPUBLICDEMO1 | X                                     |
|------------|------------------------------|---------------------------------------|
| Lender Po  | licy Information             | *****<br>* OLD REPUBLIC TITLE<br>**** |
| SINGLE ISS | SUE MTG POLICY BASIC RATE R4 |                                       |
| Name       | Value                        |                                       |
| Insurance  | 77,000.00                    |                                       |
| Discount   | 0.00                         |                                       |
|            |                              |                                       |
|            |                              | Back Next Cancel                      |

The Policy Endorsements screen allows you to select the type of endorsements to include in the Jacket. The options provided are based on your Old Republic account. To narrow the policy endorsements, the list may be filtered using the filters specified. Click Next/Submit to continue.

| Lender Policy Endorsements                 | * OLD REPUBLIC TIT                      |
|--------------------------------------------|-----------------------------------------|
| SINGLE ISSUE MTG POLICY BASIC RATE R4      |                                         |
| Filter: All 👻                              | Add 💿                                   |
| Name                                       |                                         |
| ACCESS ENDORSEMENT T-23                    |                                         |
| ADDITIONAL CHAIN OF TITLE                  | =                                       |
| AMENDMENT OF TAX EXCEPTION                 | _                                       |
| BALLOON MTG END WHEN ATTACHED TO           | POLICY T-39                             |
| CO-INSURANCE ENDORSEMENT T-48              |                                         |
| CONTIGUITY ENDORSEMENT (NON-RESID          | ENTIAL) T-25                            |
| DOWN DATE OF INTERIM CONSTRUCTION          | LOAN BINDER T-3                         |
| ENVIRONMENTAL PROTECTION LIEN T-36         |                                         |
| Note: Endorsements selected here do not re | flect endorsements in the ProForm file. |
|                                            | Back Submit Cancel                      |

Depending on your Old Republic account and property state, you may have the ability to inlcude duplicate endorsements. To add endorsements click the Add button above the endorsements list on the Policy Endorsements screen. The Add Endorsement screen will list the endorsements available to duplicate. Select the desired endorsement and click OK. This endorsement will be added to the Policy Endorsements list. On the Policy Endorsements screen click Next/Submit to advance.

| Add Endorsement           | 100 | X      |
|---------------------------|-----|--------|
|                           |     |        |
| ADDITIONAL CHAIN OF TITLE |     |        |
|                           |     |        |
|                           |     |        |
|                           |     |        |
|                           |     |        |
|                           |     |        |
|                           |     |        |
|                           |     |        |
|                           |     |        |
|                           |     |        |
|                           |     |        |
|                           |     |        |
|                           |     |        |
|                           |     |        |
|                           |     |        |
|                           | ОК  | Cancel |
|                           |     |        |

Old Republic will immediately return the jacket. The Review screen allows you to view the document(s) and jacket number(s) that are returned. Click Accept to add the document(s) and jacket number(s) to your ProForm order. The document(s) will be available to you from within your ProForm order via the SPImage icon located on the ProForm ribbon. For Select users, the document(s) will be available by clicking on the Attachments & Documents History link located in the Documents tab. Accepted jacket number(s) will be available within the ProForm order.

| All          |      | Name                                 | Current Value                       | New V               | 'alue       | _ |
|--------------|------|--------------------------------------|-------------------------------------|---------------------|-------------|---|
| Lender Polic | y V  | Lender Policy                        | TL88120043                          | TL8812              | 20044       |   |
| •            |      |                                      |                                     |                     |             |   |
| Document:    | Сору | Document Name                        | File Name                           | File Size           | Transferred |   |
|              | Copy | Document Name<br>LenderPolicy-TL8812 | File Name<br>0 LenderPolicy-TL88120 | File Size<br>164608 | Transferred |   |

Clicking the Premiums icon on the toolbar of the Review screen will display a screen containing the Premiums associated with the policy created. The Premums function is also available on the Title Services screen. Highlight the Jacket transaction and click the Summary icon. The Premiums corresponding to the highlighted Jacket transaction will display on the Premiums screen.

| Premiums                                                 |       |
|----------------------------------------------------------|-------|
| SINGLE ISSUE MTG POLICY BASIC RATE R4<br>Premium: 713.00 | *     |
| •                                                        | Close |

## How to Update a Jacket from Old Republic

To update a Jacket transaction, highlight the Jacket transaction on the Title Services screen then click the Update button. The login screen will then be bypassed if Remember me was selected on a previous login. You will be directed back through the screens shown on the Jacket request and given the ability to edit any values that are permitted.

The Review screen will display again allowing you to view the document(s) and jacket number(s) that are returned. The Review Transaction screen allows you to view the document(s) and jacket number(s) that are returned. To attach the Jacket and populate the updated Jacket numbers into the ProForm order, click the Accept button.

### How to Cancel a Jacket from Old Republic

To cancel a Jacket transaction, highlight the transaction on the Title Services screen then click the Cancel button.

|                         |               |                       | ÷ 0                               | L <u>Ď REI</u><br>*               | PUBLIC TITLI                       |
|-------------------------|---------------|-----------------------|-----------------------------------|-----------------------------------|------------------------------------|
| Product                 | Туре          | Insured               | Amount                            | Status                            | Created On                         |
| osing Protection Letter | NC01          | Lender One, I         | 125,000                           | Canceled                          | 10/15/2013 12:02 PM                |
| acket                   | Lender        | Loan Propose          | 77,000                            | Completed                         | 10/15/2013 12:03 PM                |
| Product) 🔯 Upda         | te 🔀 Ca       | ncel († Summ          | hary                              |                                   | ğ                                  |
| Pro                     | oduct] 🔯 Upda | oduct) 🕞 Update) 💢 Ca | oduct) 🔀 Update) 🔀 Cancel) 🕞 Summ | oduct 🔀 Update 🗶 Cancel 🕞 Summary | oduct) 🔯 Update 🔀 Cancel 🕢 Summary |

The Jacket login screen will then display (bypassing if Remember me has been previously selected). The Cancel Jacket screen will give you the option to Cancel the Jacket. A reason must be provided for the cancelation of the Jacket. Clicking the Yes button will cancel the Jacket.

| Old Republic Jacket - OLDREPUBLICDEMO1        | X                                             |
|-----------------------------------------------|-----------------------------------------------|
| Cancel Jacket                                 | *****<br>* OL <u>D REPUBLIC TITLE</u><br>**** |
| Are you sure you want to cancel this jacket?  |                                               |
| Please provide a reason for this cancelation: |                                               |
|                                               | *                                             |
|                                               |                                               |
|                                               |                                               |
|                                               | Yes No                                        |

Once the jacket is canceled you will return back to the Title Services scree. The status of the canceled Jacket transaction(s) will changed to Canceled. No additional actions are available for a Jacket with a Canceled status.

| Title Services |                           |         | *****<br>* OLD REPUBLIC TITLE<br>**** |         |          |                     |
|----------------|---------------------------|---------|---------------------------------------|---------|----------|---------------------|
| Action         | Product                   | Туре    | Insured                               | Amount  | Status   | Created On          |
|                | Closing Protection Letter | NC01    | Lender One, I                         | 125,000 | Canceled | 10/15/2013 12:02 PM |
|                | Jacket                    | Lender  | Loan Propose                          | 77,000  | Canceled | 10/15/2013 12:03 PM |
|                |                           |         |                                       |         |          |                     |
| 🕤 Ac           | dd Product 🕞 Upda         | te 🗶 Ca | ncel (i) Summ                         | ary     |          | D)                  |
|                |                           |         |                                       |         |          | Close               |